# PCAN-Gateway Schnellstart-Anleitung

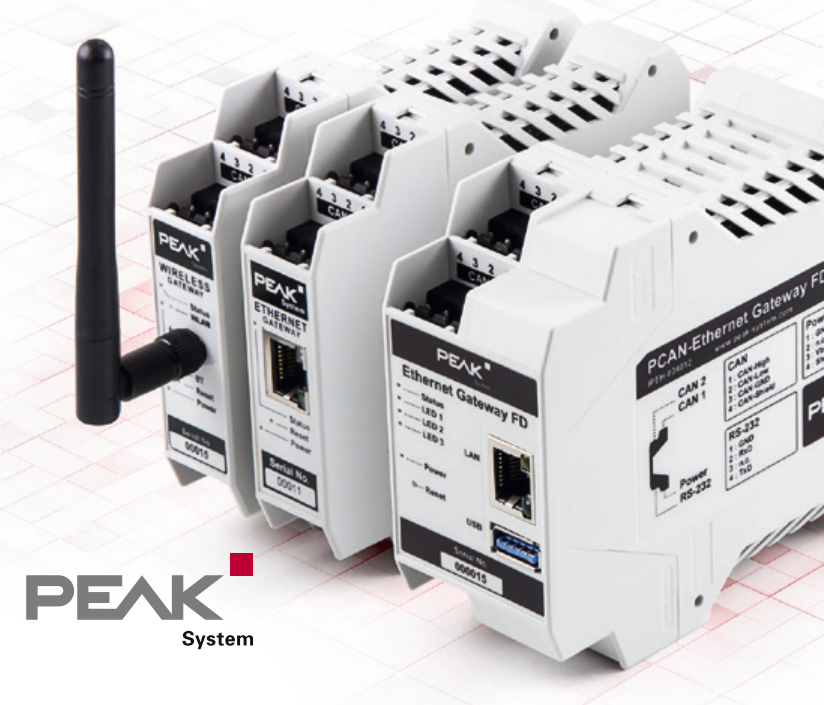

# Herzlichen Glückwunsch ...

... zu Ihrem neuen PCAN-Gateway. Diese Anleitung beschreibt die grundlegende Konfiguration und den Betrieb der PCAN-Gateway Produktfamilie.

#### Dokumentation

Eine ausführliche Dokumentation im PDF-Format ist auf unserer Website verfügbar. Downloadlinks finden Sie auf der letzten Seite dieser Anleitung.

## Vereinfachte EU-Konformitätserklärung

PEAK-System Technik GmbH gibt hiermit an:

- Die aufgeführten Produkte entsprechen den EU-Richtlinien 2014/30/EU (EMV) und 2011/65/EU (RoHS 2):
  - PCAN-Ethernet Gateway DR (IPEH-004010)
  - PCAN-Ethernet Gateway FD DR (IPEH-004012)
  - PCAN-Wireless Gateway DR (IPEH-004011)
  - PCAN-Wireless Gateway (IPEH-004020 und IPEH-004020-A)
- Die aufgeführten Funkanlagen entsprechen der Richtlinie 1999/5/EG:
  - PCAN-Wireless Gateway DR (IPEH-004011)
  - PCAN-Wireless Gateway (IPEH-004020 und IPEH-004020-A)

Der vollständige Text der EU-Konformitätserklärung befindet sich in der Dokumentation des jeweiligen Produkts. Downloadlinks finden Sie auf der letzten Seite dieser Anleitung.

## Anschlüsse

PCAN-Ethernet Gateway DR PCAN-Ethernet Gateway FD DR (IPEH-004010 und IPEH-004012)

- CAN 1 & 2: High-Speed-CAN-Kanäle, Anschlüsse über 4-polige Schraubklemmenleisten (Phoenix)
- Power: Spannungsversorgung 8 bis 30 V
- LAN: RJ-45-Buchse

# PCAN-Wireless Gateway DR (IPEH-004011)

- CAN 1 & 2: High-Speed-CAN-Kanäle, Anschlüsse über 4-polige Schraubklemmenleisten (Phoenix)
- Power: Spannungsversorgung 8 bis 30 V
- WLAN: 2,4 GHz Dipolantenne

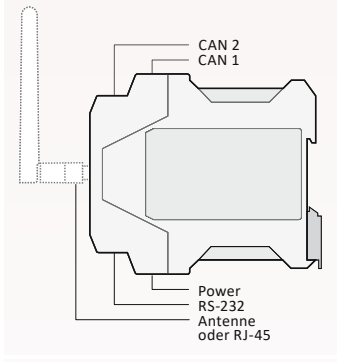

#### Pin-Belegung CAN

| 1 | CAN-High   |  |
|---|------------|--|
| 2 | CAN-Low    |  |
| 3 | CAN-GND    |  |
| 4 | CAN-Shield |  |

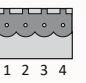

#### **Pin-Belegung Power**

| 1 | GND            |  |
|---|----------------|--|
| 2 | nicht belegt   |  |
| 3 | Vbat (8 - 30V) |  |
| 4 | Shield         |  |

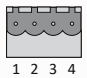

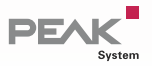

#### PCAN-Wireless Gateway (IPEH-004020)

- CAN 1 & 2: High-Speed-CAN-Kanäle, Anschlüsse über D-Sub, 9-polig (nach CiA® 303-1)
- Power: Spannungsversorgung 8 bis 30 V
- WLAN: Interne Chip-Antenne

#### PCAN-Wireless Gateway (IPEH-004020-A)

- CAN 1 & 2: High-Speed-CAN-Kanäle, Anschlüsse über Automotive-Steckverbinder, 12-polig (Tyco)
- Power: Spannungsversorgung 8 bis 30 V
- WLAN: Interne Chip-Antenne

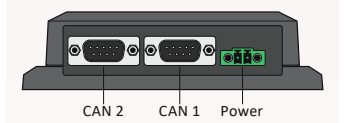

#### Pin-Belegung D-Sub & Power

| 1 | opt. +5V |
|---|----------|
| 2 | CAN-Low  |
| 3 | GND      |
| 4 | Wake-Up  |
| 6 | GND      |
| 7 | CAN-High |
|   |          |

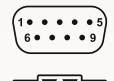

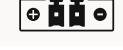

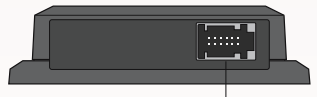

CAN 1, CAN 2, Power

#### Pin-Belegung Tyco

| 1    | Vb        |
|------|-----------|
| 2    | GND       |
| 3, 9 | CAN1-Low  |
| 4,10 | CAN1-High |
| 5,11 | CAN2-Low  |
| 6,12 | CAN2-High |
| 7    | Wake-Up   |
| 8    | GND       |
|      |           |

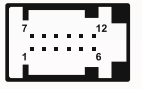

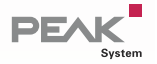

# Grundlegende Konfiguration

### Vorbereitung

- Spannungsversorgung: Schließen Sie das PCAN-Gateway an eine geeignete Spannungsversorgung (8 - 30 V DC) an. Blinkt die Status-LED grün, ist das Gerät bereit und die Standard-Konfiguration wird ausgeführt.
- 2 Computer: Richten Sie Ihren PC mit IP-Adressdaten ein, die den Standardeinstellungen des PCAN-Gateways entsprechen (IP: 192.168.1.xxx, Subnetz-Maske: 255.255.255.0).
- 3a IP-Verbindung für das PCAN-Ethernet Gateway (FD) DR: Verwenden Sie das mitgelieferte RJ-45 Netzwerk-Patchkabel, um das Gerät an Ihr LAN-Netzwerk anzuschließen.
- **3b IP-Verbindung für das PCAN-Wireless Gateway (DR):** Verbinden Sie Ihren PC mit dem WLAN-Netzwerk, das vom PCAN-Gateway zur Verfügung gestellt wird (SSID: *PEAK Wireless Default* | Passwort: *iCANaccess*).
- 4 Konfigurations-Website: Öffnen Sie die Konfigurations-Website des Geräts durch Eingabe der IP-Adresse 192.168.1.10 in einem Webbrowser. Tragen Sie jeweils admin für Benutzername und Passwort ein und bestätigen Sie mit Enter. Sie können nun mit der grundlegenden Konfiguration beginnen.

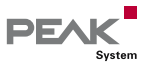

### **CAN-Konfiguration**

Öffnen Sie die Seite *Network* >> *CAN* für die Konfiguration der CAN-Kanäle. Bitte beachten Sie, dass die Einstellungen der Bitraten mit den Einstellungen des angeschlossenen CAN-Busses übereinstimmen müssen.

| Listen-Only-Mode: | Aktivieren Sie diese Checkbox, wenn das Gateway ohne<br>Einfluss auf den Datenverkehr als Beobachter agieren soll.                                                |
|-------------------|----------------------------------------------------------------------------------------------------|
| Clock Frequency:  | Die Bitraten werden auf Basis der gewählten<br>Clock-Frequenz berechnet. Abhängig von Ihrem Gateway<br>ist die Frequenz wählbar oder fest auf 24 MHz eingestellt. |

Nominal Bit Rate: Wählen Sie eine Bitrate zur Übertragung von CAN-Frames.

### Zusätzliche Einstellungen für CAN FD

Wenn Ihr Gateway den modernen Standard CAN FD unterstützt, sind zusätzliche Einstellungen für jeden CAN-Kanal verfügbar.

- CAN FD: Aktivieren Sie diese Checkbox, um CAN FD einzusetzen und die Auswahl der Datenbitrate einzublenden.
- Data Bit Rate: Wählen Sie eine Bitrate zur Übertragung der Daten von CAN-Frames.

Sichern Sie Ihre Einstellungen für jeden Kanal mit der Schaltfläche Save Settings.

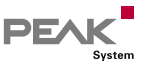

#### **IP-Konfiguration**

Abhängig von Ihrem Gateway wird die Verbindung mit dem Netzwerk entweder über LAN oder WLAN erstellt. Öffnen Sie die Seite *Network >> LAN* oder *Network >> WLAN*, um die IP-Verbindung einzurichten.

| Connection Settings: | Nur verfügbar für PCAN-Gateways mit WLAN-<br>Schnittstelle! Geben Sie die Zugangsdaten des<br>WLAN-Netzwerkes ein, mit dem Sie eine Verbindung<br>herstellen wollen. |
|----------------------|----------------------------------------------------------------------------------------------------|
| Address Settings:    | Geben Sie eine IP-Adresse und Subnetz-Maske ein, die<br>den Einstellungen Ihres IP-Netzwerkes entsprechen.                                                           |

**Hinweis:** Die Einstellung *DHCP* ist nicht zu empfehlen.

Nachdem Sie die Einstellungen gespeichert haben, werden Sie automatisch abgemeldet und die grundlegende Einrichtung des Geräts ist abgeschlossen. Bei Geräten mit WLAN-Schnittstelle ist das Default-WLAN-Netzwerk anschließend nicht mehr verfügbar.

#### Reset

Ist ein PCAN-Gateway nicht mehr erreichbar, können Sie es zurücksetzen. Drücken Sie mit einer Büroklammer länger als 8 Sekunden in das Reset-Loch. Reguläre Gateways werden dadurch auf die Werkseinstellungen (Konfiguration und Software) zurückgesetzt. Das PCAN-Ethernet Gateway FD DR (IPEH-004012) hingegen aktiviert eine spezielle Wiederherstellungspartition.

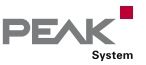

## Anwendungsbeispiel

Die PCAN-Gateways verbinden CAN-Busse über IP-Netzwerke miteinander. CAN-Frames werden in TCP- oder UDP-Nachrichtenpakete verpackt und über LAN oder WLAN von einem zum anderen Gerät weitergeleitet.

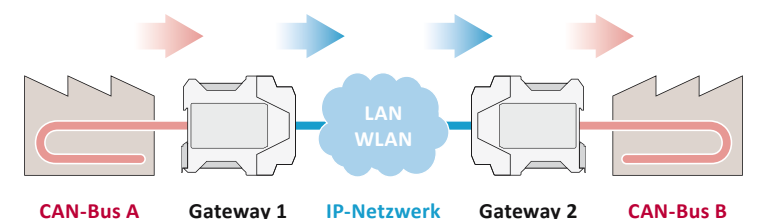

In diesem Anwendungsbeispiel wird der Nachrichtenverkehr von CAN-Bus A an CAN-Bus B über ein IP-Netzwerk weitergeleitet.

Für diese unidirektionale Datenübertragung werden zwei PCAN-Gateways benötigt. Auf beiden muss jeweils eine Route angelegt werden.

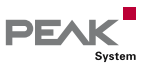

© 2021-03 PEAK-System Technik GmbH - www.peak-system.com

#### Gateway 1: Anlegen der Sende-Route

Gateway 1 ist über den CAN-Kanal 1 mit dem CAN-Bus A verbunden. Um die CAN-Nachrichten zu Gateway 2 zu übertragen, müssen Sie eine Sende-Route auf Gateway 1 erstellen.

- 1
   Add Route
   Öffnen Sie die Konfigurations-Website von Gateway 1 und rufen Sie die Seite Routing >> Manage Routes auf. Klicken Sie auf den Button Add Route.

   2
   Configure Route
   Wählen Sie Send: CAN > IP vom Drop-Down-Menü Choose the direction. Vervollständigen Sie das Formular mit den Werten aus der folgenden Tabelle.

   Status
   Active

   CAN
   CAN Channel 1 (angeschlossen an CAN-Bus A)
  - IP Address
     192.168.1.202 (Adresse von Gateway 2)

     Port
     50000
    - Protocol TCP
- 3 Confirm Abschließend klicken Sie auf den Button Add Route, am Ende der Seite, um die Route anzulegen. Nach dem Speichern wird die Route in der Übersicht auf der Seite Routing >> Manage Routes dargestellt.

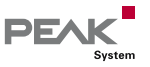

### Gateway 2: Anlegen der Empfangs-Route

Gateway 2 soll die von Gateway 1 gesendeten Nachrichten empfangen. Darüber hinaus müssen die extrahierten CAN-Nachrichten an CAN-Bus B, der an CAN-Kanal 2 angeschlossen ist, übertragen werden. Dafür müssen Sie eine Empfangs-Route (Receive) auf Gateway 2 erstellen.

| 1 | Add Route       | Öffnen Sie die Konfigurations-Website von Gateway 2<br>in einem neuen Browser-Tab und rufen Sie die Seite<br>Routing >> Manage Routes auf. Klicken Sie auf den<br>Button Add Route. |
|---|-----------------|----------------------------------------------------------------------------------------------------|
| 2 | Configure Route | Wählen Sie Receive: IP > CAN vom Drop-Down-Menü<br>Choose the direction. Vervollständigen Sie das<br>Formular mit den Werten aus der folgenden Tabelle.                             |
|   | Status          | Active                                                                                                    |
|   | Port            | 50000 (wie bei der Sende-Route)                                                                                                    |
|   | Protocol        | TCP (wie bei der Sende-Route)                                                                                                    |
|   | CAN             | CAN Channel 2 (angeschlossen an CAN-Bus B)                                                                                                    |
|   |                 |                                                                                                    |

3 Confirm Abschließend klicken Sie auf den Button Add Route am Ende der Seite, um die Route anzulegen. Nach dem Speichern wird die Route in der Übersicht auf der Seite Routing >> Manage Routes dargestellt.

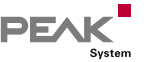

### Abschließende Prüfung

Öffnen Sie die Seite Routing >> Manage Routes auf beiden Geräten. Ist die Status-LED der Sende-Route auf Gateway 1 und die der Empfangs-Route auf Gateway 2 grün, ist alles in Ordnung und die unidirektionale Nachrichtenweiterleitung funktioniert.

Hinweis: Wenn Sie eine bidirektionale Übertragung einrichten wollen, müssen Sie eine Nachrichtenweiterleitung in die entgegengesetzte Richtung erstellen. Dazu ist eine Sende-Route auf Gateway 2 und eine Empfangs-Route auf Gateway 1 erforderlich.

Eine detaillierte Beschreibung dieses Anwendungsbeispiels ist in der Dokumentation Ihres PCAN-Gateways enthalten.

### Video-Tutorials

Mit kurzen Video-Tutorials demonstrieren wir Ihnen auf YouTube die Konfiguration und Anwendung der PCAN-Gateways.

www.youtube.com/user/peaksystemtechnik

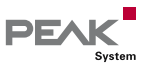

© 2021-03 PEAK-System Technik GmbH - www.peak-system.com

## Software-Updates

Für jede Ausführung der PCAN-Gateway Produktfamilie gibt es ein separates Softwarepaket, das von unserer Website heruntergeladen werden kann. Das Update wird über die Konfigurations-Website installiert. Folgen Sie einfach den Anweisungen auf der Seite *Device* >> Software Update.

#### PCAN-Ethernet Gateway FD DR

Artikel-Nr.: Software-Paket: Documentation (Deutsch):

IPEH-004012 www.peak-system.com/quick/DLP4012 www.peak-system.com/quick/DOC4012D ➡

### PCAN-Ethernet Gateway DR

Artikel-Nr.: Software-Paket: Documentation (Deutsch): IPEH-004010 www.peak-system.com/quick/DLP4010 www.peak-system.com/quick/DOC4010D 

## PCAN-Wireless Gateway DR

Artikel-Nr.: Software-Paket: Documentation (Deutsch): IPEH-004011 www.peak-system.com/quick/DLP4011 www.peak-system.com/quick/DOC4011D ➡

### **PCAN-Wireless Gateway**

Artikel-Nr.: Software-Paket: Documentation (Deutsch): IPEH-004020 & IPEH-004020-A www.peak-system.com/quick/DLP4020 www.peak-system.com/quick/DOC4020D ⇒

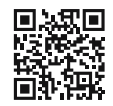

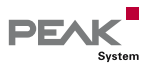

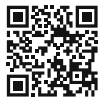

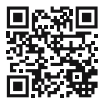